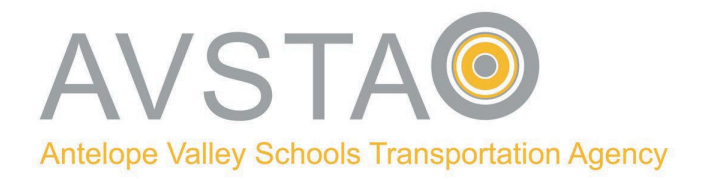

### Estimados padres/tutores y estudiantes:

El portal para padres SMART-Tag ya está disponible. El Portal de Padres permitirá a los padres registrarse para recibir alertas SMART-Tag y recibir correos electrónicos o mensajes de texto cuando el autobús de su hijo esté aproximadamente a 10-15 minutos de su parada. Los padres pueden visitar el sitio web de AVSTA en www.avsta.com para registrarse e iniciar sesión haciendo clic en la pestaña "Portal para padres SMART-Tag."

## ¡Asegúrate de registrarte!

Antes de registrarse, tenga a mano la siguiente información: número de identificación estatal del estudiante de 10 dígitos, fecha de nacimiento, nombre del campus y distrito de transporte (debe seleccionar AVSTA para el distrito). Llame a su escuela si necesita ayuda para recuperar la identificación estatal de 10 dígitos de su estudiante.

Vaya a www.avsta.com, haga clic en la pestaña "Informacion de SMART-Tag", para ver tutoriales en video y en el "Portal para padres de SMART-Tag," para obtener una lista seleccionada de preguntas frecuentes. Siga la guía de pasos rápidos que se describe a continuación.

#### >Cómo "Registrarse" en el Portal de Padres

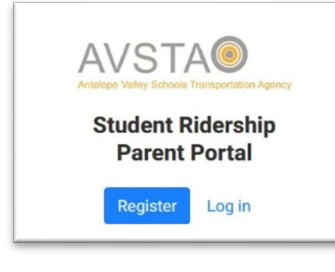

1. Registrarse

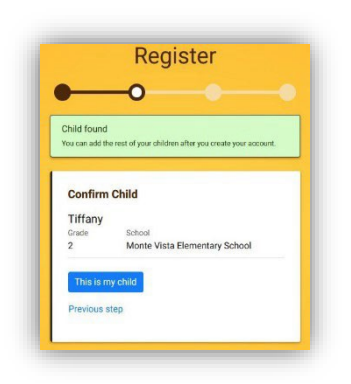

5. Confirme que la información del estudiante sea correcta. Haga clic en "Este es mi hijo"

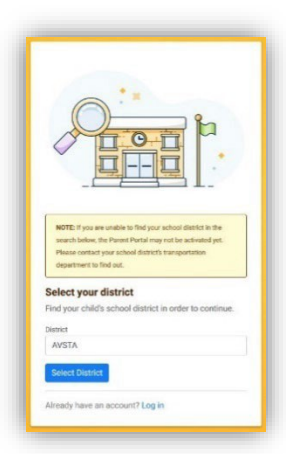

2. Seleccione Distrito: AVSTA

Register

Account Details

Create Password
Pessword

6. Escriba su correo electrónico

haga clic en "Enviar confirmación"

crear contraseña,

0

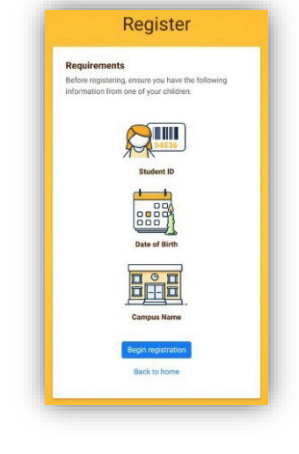

3. Haga clic en "Comenzar registro"

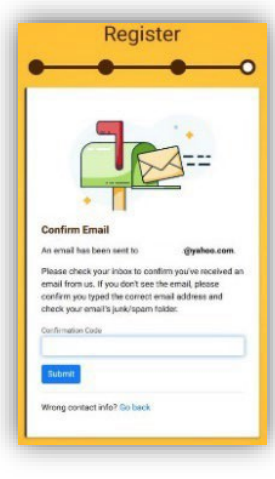

 Verifique su correo electrónico Escriba la Confirmación Código, haga clic en "Enviar"

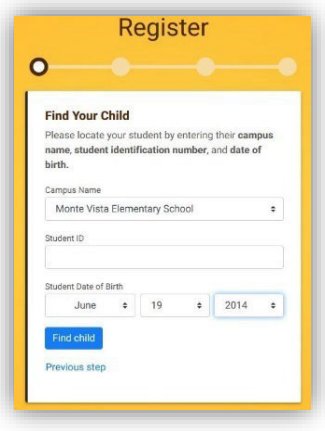

- 4. Seleccione el nombre del campus, ingrese la identificación del estado del estudiante
  - seleccione cumpleaños, haga clic en

"Buscar niño"

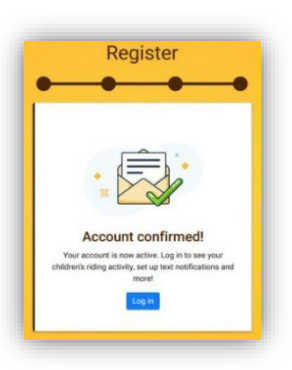

8. ¡Eso es todo! ¡Estás registrado!

# Navegando el Portal de Padres

Navegar a https://www.avsta.com/ para iniciar sesión en el Portal para padres haciendo clic en la pestaña "Portal para padres SMART-Tag."

- Cómo "Agregar" estudiantes adicionales

| Email Address  |            |  |
|----------------|------------|--|
| (              | ∂yahoo.com |  |
| Password       |            |  |
| •••••          |            |  |
| Forgot your pa | ssword?    |  |
| Remember       | email?     |  |

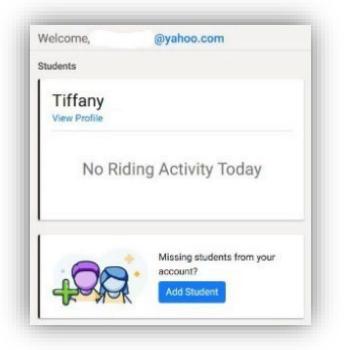

2. Haga clic en "Agregar estudiante"

| name, studen    | t identifi | cation nur | nber, ar | nd date of l | birth |
|-----------------|------------|------------|----------|--------------|-------|
| Campus Name     |            |            |          |              |       |
| Select a Ca     | impus      |            |          |              | •     |
| Student ID      |            |            |          |              |       |
| Enter Stude     | nt ID      |            |          |              |       |
| Student Date of | Birth      |            |          |              |       |
| Month           | ۰          | Day        | ٠        | Year         |       |
|                 |            |            |          |              |       |

 Seleccione Campus, ingrese la identificación del estado del estudiante, seleccione Fecha de nacimiento, haga clic en "Buscar".

1. Iniciar sesión

| Abigail  |                               |  |
|----------|-------------------------------|--|
| Grade    | School                        |  |
| 2        | Monte Vista Elementary School |  |
| Add stud | ent to my account Cancel      |  |

 Confirme que la información del estudiante sea correcta. Haga clic en "Agregar estudiante a mi cuenta"

| Student                 | added successfully X |
|-------------------------|----------------------|
| Abigail<br>View Profile |                      |
| No Rid                  | ling Activity Today  |
| Tiffany<br>View Profile |                      |
| No Rid                  | ing Activity Today   |
|                         |                      |

5. ¡Estudiante agregado exitosamente!

## Cómo activar y desactivar las "Alertas SMART"

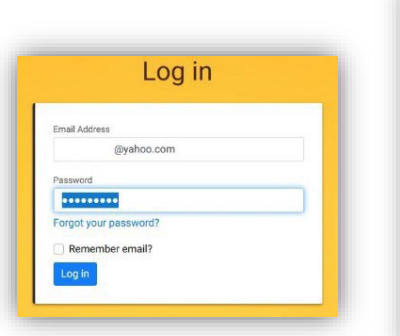

1. Iniciar sesión

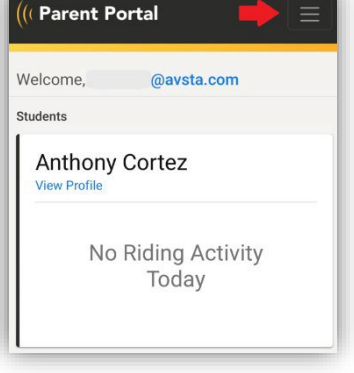

2. Haga clic en "Menú"

((( Parent Portal Students Guardians Notifications Account Support Log out

3. Haga clic en "Notificaciones"

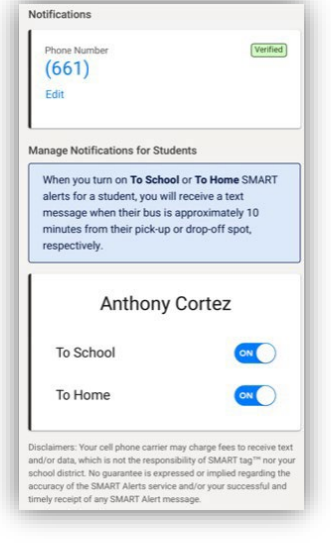

4. Ingrese y verifique su

número de teléfono. Giro

las alertas "A la escuela" y "A

casa" activadas y desactivadas.

Revised: 7/25/2023

## > Cómo crear tutor(es) para su estudiante

Inicie sesión en el Portal para padres > Haga clic en "Tutores" en la parte superior de la página o Menú > Haga clic en "Crear un tutor"> Escriba el nombre del tutor y la relación con su estudiante > Haga clic en "Crear".

| (Parent Portal Students Guardians Notifications Account |                                                                                                    | Support Log out |
|---------------------------------------------------------|----------------------------------------------------------------------------------------------------|-----------------|
|                                                         | Authorized Pick-up Guardians<br>Only students that require a guardian during home drop-<br>off will need a guardian created for them.<br>Guardians will need to be entered for each student that<br>they are authorized to pick up. |                 |
|                                                         | Anthony Cortez's Guardians                                                                                                    |                 |
|                                                         | Susie Que (Couain) Edit Delete                                                                                                    |                 |
|                                                         | Mr Hello (Uncle) Edit Delete                                                                                                    |                 |
|                                                         | Create a guardian for Anthony Cortez                                                                                                    |                 |
|                                                         |                                                                                                    |                 |
|                                                         | powered by                                                                                                    |                 |

Visitar<u>www.avsta.com/smart-tag-portal</u> para videos instructivos y tutoriales.

Para obtener más ayuda, comuníquese con nuestro supervisor de despacho al 661-952-3108 o por correo electrónico dispatch\_supervisor@avsta.com